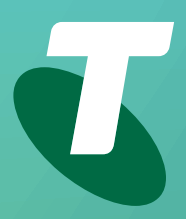

**Tips for Tech Savvy Seniors** 

## How to add your Seniors or Senior Savers Card to the Service NSW app

The free NSW Seniors Card and Senior Savers Card give you access to discounts and special offers at thousands of businesses. Adding a digital version of your card to your Service NSW account can be a convenient way to manage and access savings using your mobile phone or computer. Here's how it's done.

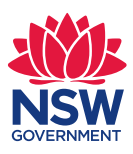

## 1. Add your card to your MyServiceNSW Account

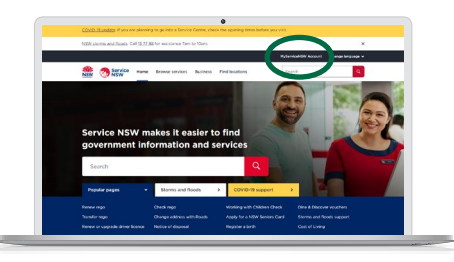

1. Go to **service.nsw.gov.au** and click on **MyServiceNSW Account**.

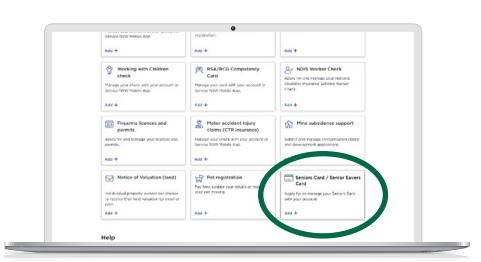

3. Click the Seniors/Senior Savers Card tile.

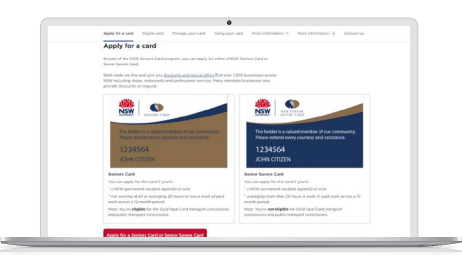

4a. **No** – you'll be directed to apply online for your Seniors/Senior Savers Card.

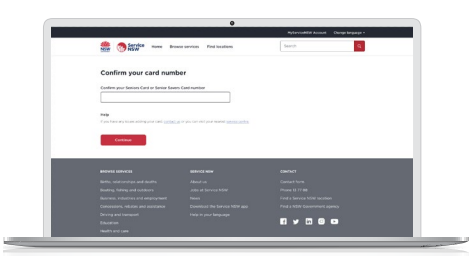

5. Confirm your Seniors/Senior Saver Card number.

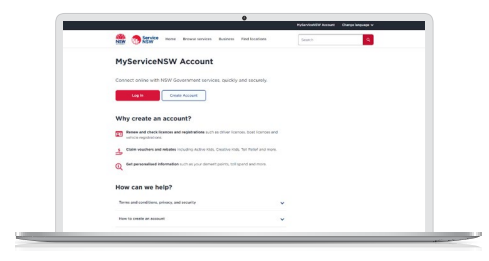

2. Log in to your MyServiceNSW Account.

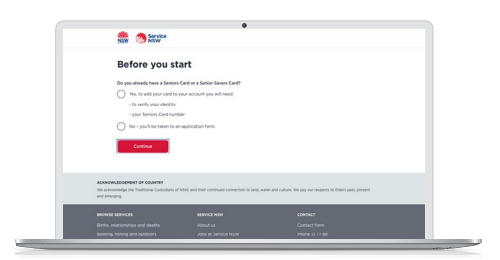

4. Select whether you do or don't have a Seniors/Senior Savers Card.

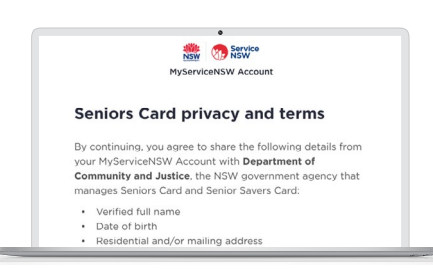

4b. Yes – agree to the privacy terms and conditions and enter your personal information to continue. (You may need to provide proof of ID, such as your driver licence or Medicare card.)

|                                                                                           | MyServiceNSW Account | Logout | Change language v |  |
|-------------------------------------------------------------------------------------------|----------------------|--------|-------------------|--|
| Service Home Browne services Business Find locations                                      | Search               |        | ٩                 |  |
| MyServiceNSW Account                                                                      |                      |        |                   |  |
| 🖓 Overview 🖉 Hyserview 🖓 Notifications 🎒 Managa account                                   |                      |        |                   |  |
| Weathing + Seniors Card                                                                   |                      |        |                   |  |
| Seniors Card                                                                              |                      |        |                   |  |
| Seniors Card has been added to your account.                                              |                      |        |                   |  |
|                                                                                           |                      |        |                   |  |
| Details                                                                                   |                      |        |                   |  |
| These details are for your information only. If you need to show your card to anyone, ope | n your               |        |                   |  |

6. **Success!** You have added your card to your MyServiceNSW Account, and you can now manage it from here.

## 2. Add your card to the Service NSW app

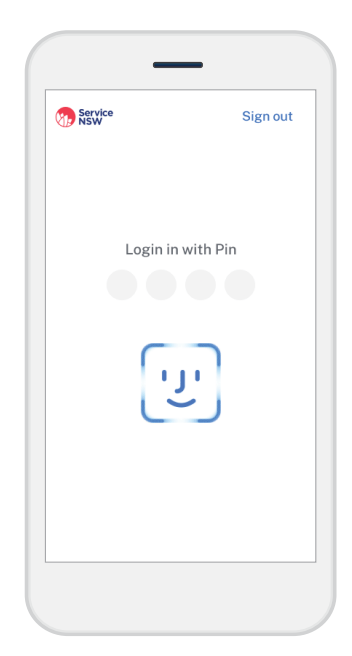

| M Servic | e                                   | \$<br>Ô |
|----------|-------------------------------------|---------|
| LICENCE  | S & CREDENTIALS                     | ÷       |
|          |                                     |         |
|          | Add a digital licence or credential |         |
|          | • •                                 |         |
| SERVICE  | S                                   |         |
| B SAFE   | COVID Safe Check-in                 |         |
| 5        | Vouchers                            |         |
| L ABC.   | Registrations                       |         |

- 1. Log in to the Service NSW app.
- 2. Select Add a digital licence or credential.
- Photo Card (+) Transport for NSW In trial Recreational Fishing Licence • NSW Fisheries RSA/RCG Competancy Card • r and Gambling Seniors/Senior Savers Card Department of Communities and • Justice In trial White Ca Induction Training Card) + SafeWork NSW Working with Children Check • NSW Office of the Children's Guardian
- 3. Select Seniors/Senior Savers Card and follow the prompts.

## 3. Accessing your card

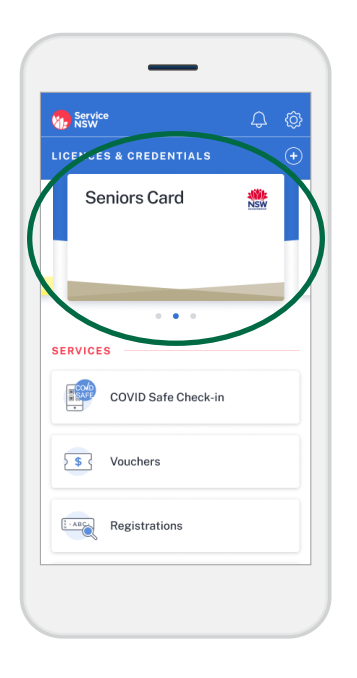

 Log in to the Service NSW app. Select Licences & Credentials section. If it's not visible, swipe the licences to the left until you find it.

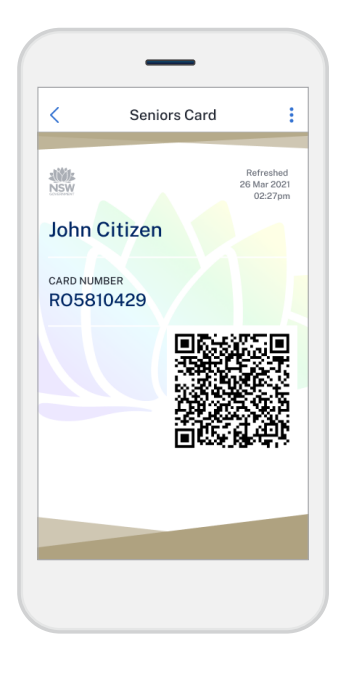

2. Select your card to show participating businesses.